# Fehlerbehebung bei DLSw IP-Verbindungsproblemen

## Inhalt

Einführung Voraussetzungen Anforderungen Verwendete Komponenten Konventionen IP-Verbindungen Zugehörige Informationen

## **Einführung**

In diesem Dokument können Sie IP-Verbindungsprobleme zwischen Data-Link Switching (DLSw)-Peers beheben.

## **Voraussetzungen**

### **Anforderungen**

Die Leser dieses Dokuments sollten über grundlegende Begriffe wie IP und TCP verfügen.

### Verwendete Komponenten

Dieses Dokument ist nicht auf bestimmte Software- oder Hardwareversionen beschränkt, sondern auf Cisco IOS?? Software mit dem IBM Feature Set ist erforderlich, um DLSw in Cisco Routern auszuführen.

#### **Konventionen**

Weitere Informationen zu Dokumentkonventionen finden Sie in den <u>Cisco Technical Tips</u> <u>Conventions</u>.

## **IP-Verbindungen**

Eine der Möglichkeiten, festzustellen, ob Sie über IP-Verbindungen verfügen, besteht darin, einen erweiterten **Ping-Befehl** auszugeben (siehe <u>IP-Befehle</u>, und einen Bildlauf nach unten zum <u>Abschnitt Ping (privilegiert)</u> durchzuführen. Bei erweitertem **Ping** geben Sie die Ziel-IP-Adresse als Remote-DLSw-Peer-Adresse an, und geben die Quelle als lokale Peer-IP-Adresse an. Wenn dies fehlschlägt, liegt wahrscheinlich ein IP-Routing-Problem vor. Entweder verfügt der lokale Peer

über keine Route zum Remote-Peer, oder der Remote-Peer verfügt über keine Route zum lokalen Peer. Informationen zur Fehlerbehebung beim IP-Routing finden Sie im Abschnitt <u>IP-Routing</u> auf der <u>Seite Technischer Support</u>.

Nachdem Sie überprüft haben, ob die IP-Konnektivität gut ist und ob erweiterter **Ping** funktioniert, wird als nächster Schritt der Befehl **debug dlsw peer** ausgegeben.

Achtung: Der debug dlsw Peer-Befehl kann zu einer schweren Leistungsminderung führen, insbesondere wenn er auf einem Router ausgeführt wird, der so konfiguriert ist, dass mehrere Peers gleichzeitig ausgeführt werden. Bevor Sie versuchen, diesen debug-Befehl auszugeben, lesen Sie die Informationen unter Wichtige Informationen über Debug-Befehle.

Geben Sie den Befehl ??debug dlsw peer aus, um die Peers zwischen zwei Cisco Routern zu aktivieren:

```
DLSw: passive open 5.5.5.1(11010) -> 2065
DLSw: action_b(): opening write pipe for peer 5.5.5.1(2065)
DLSw: peer 5.5.5.1(2065), old state DISCONN, new state CAP_EXG
DLSw: CapExId Msg sent to peer 5.5.5.1(2065)
DLSw: Recv CapExId Msg from peer 5.5.5.1(2065)
DLSw: Pos CapExResp sent to peer 5.5.5.1(2065)
DLSw: action_e(): for peer 5.5.5.1(2065)
DLSw: Recv CapExPosRsp Msg from peer 5.5.5.1(2065)
DLSw: action_e(): for peer 5.5.5.1(2065)
DLSw: action_e(): for peer 5.5.5.1(2065)
ShSw: peer 5.5.5.1(2065), old state CAP_EXG, new state CONNECT
DLSw: peer_act_on_capabilities() for peer 5.5.5.1(2065)
DLSw: action_f(): for peer 5.5.5.1(2065)
DLSw: closing read pipe tcp connection for peer 5.5.5.1(2065)
```

Der Router startet den Peer, öffnet eine TCP-Sitzung mit dem anderen Router und beginnt, Funktionen auszutauschen. Nach einem positiven Austausch von Funktionen stellt der Peer eine Verbindung her. Im Gegensatz zu RSRB (Remote Source-Route Bridging) verschiebt DLSw den Peer nicht in einen geschlossenen Zustand, wenn kein Datenverkehr vorliegt. die Peers immer in Verbindung bleiben. Wenn die Peers weiterhin getrennt bleiben, können Sie **debug dlsw** ausgeben? Befehle **für Peer**? und **debug ip tcp-Transaktionen**, um zu ermitteln, warum keine Verbindung geöffnet wurde.

Wenn die Peers gelegentlich eine Verbindung herstellen, stellen Sie fest, ob eine Firewall zwischen den Peers vorhanden ist. Wenn ja, lesen Sie den Abschnitt Konfigurieren von Data-Link Switching und Network Address Translation. Wenn Sie über eine Frame-Relay-Verbindung verfügen, stellen Sie sicher, dass Sie die Committed Information Rate (CIR) nicht überschreiten und daher TCP-Pakete verwerfen.

In diesen Ausgabebeidern werden einige der in diesem Dokument beschriebenen Methoden veranschaulicht:

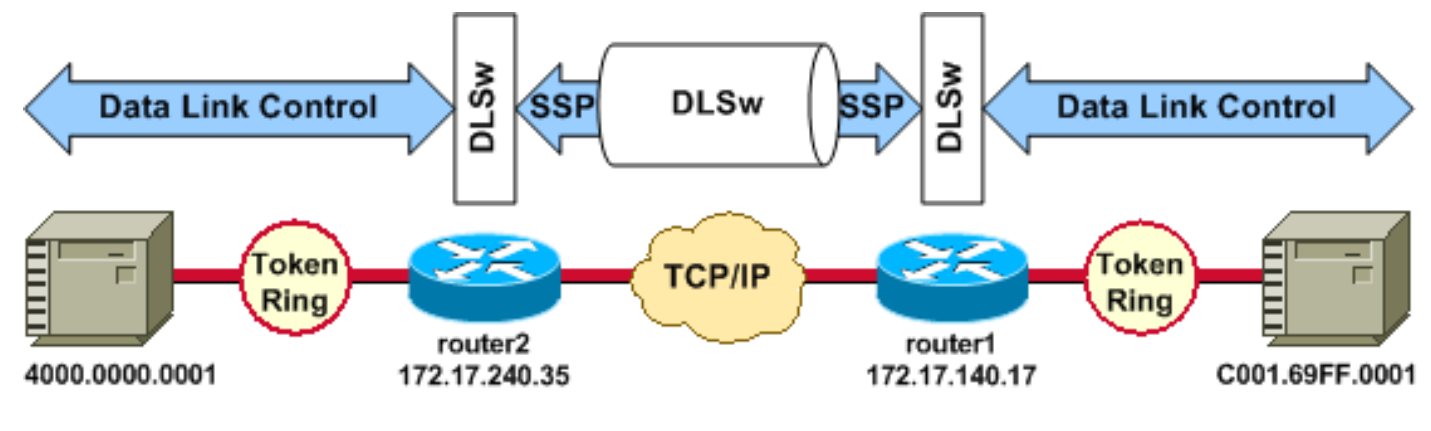

#### **Router-Konfigurationen**

| source-bridge ring-group 2 | source-bridge ring-group 2 |
|----------------------------|----------------------------|
| dlsw local-peer peer-id    | dlsw local-peer peer-id    |
| 172.17.240.35              | 172.17.140.17              |
| dlsw remote-peer 0 tcp     | dlsw remote-peer 0 tcp     |
| 172.17.140.17              | 172.17.240.35              |
| !                          | 1                          |
| interface Loopback0        | interface Loopback0        |
| ip address 172.17.240.35   | ip address 172.17.140.17   |
| 255.255.255.0              | 255.255.255.0              |

Bevor die DLSw-Peers ihre Funktionen austauschen und eine Sitzung einrichten, muss TCP/IP eine Route zwischen den TCP/IP-Peer-Adressen erstellen.

Diese TCP/IP-Route kann überprüft werden, wenn Sie die **show ip route** *ip-address* ausgeben und ein erweitertes Ping zwischen den DLSw-Peer-Adressen durchführen.

Wenn Sie ein Problem mit der IP-Route vermuten, lassen Sie den erweiterten Ping-Befehl einige Minuten laufen, und überprüfen Sie, ob er konstant bleibt.

| router2# <b>show ip route</b><br>172.17.140.17 | router1# show ip route<br>172.17.240.35 |
|------------------------------------------------|-----------------------------------------|
| Routing entry for                              | Routing entry for                       |
| 172.17.140.0/24                                | 172.17.240.0/24                         |
| Known via "connected",                         | Known via "connected",                  |
| distance 0,                                    | distance 0,                             |
| metric U (connected, via                       | metric U (connected, via                |
| Pouting Degariptor Pleaks                      | Pouting Degariptor Plasks               |
| * directly connected via                       | * directly connected via                |
| Ethernet1/0                                    | Ethernet1/0                             |
| Route metric is 0,                             | Route metric is 0,                      |
| traffic share count is 1                       | traffic share count is 1                |
| router2# <b>ping</b>                           | router1# <b>ping</b>                    |
| Protocol [ip]:                                 | Protocol [ip]:                          |
| Target IP address:                             | Target IP address:                      |
| 172.17.140.17                                  | 172.17.240.35                           |
| Repeat count [5]:                              | Repeat count [5]:                       |
| Datagram size [100]:                           | Datagram size [100]:                    |
| Timeout in seconds [2]:                        | Timeout in seconds [2]:                 |
| Extended commands [n]: y                       | Extended commands [n]: y                |
| Source address or                              | Source address or                       |

| interface: <b>172.17.240.35</b> | interface: <b>172.17.140.17</b> |
|---------------------------------|---------------------------------|
| Type of service [0]:            | Type of service [0]:            |
| Set DF bit in IP header?        | Set DF bit in IP header?        |
| [no]:                           | [no]:                           |
| Validate reply data? [no]:      | Validate reply data? [no]:      |
| Data pattern [0xABCD]:          | Data pattern [0xABCD]:          |
| Loose, Strict, Record,          | Loose, Strict, Record,          |
| Timestamp, Verbose [none]:      | Timestamp, Verbose [none]:      |
| Sweep range of sizes [n]:       | Sweep range of sizes [n]:       |
| Type escape sequence to         | Type escape sequence to         |
| abort.                          | abort.                          |
| Sending 5, 100-byte ICMP        | Sending 5, 100-byte ICMP        |
| Echos                           | Echos                           |
| to 172.17.140.17, timeout       | to 172.17.240.35, timeout       |
| is 2 seconds:                   | is 2 seconds:                   |
| 11111                           | 11111                           |
| Success rate is 100 percent     | Success rate is 100 percent     |
| (5/5),                          | (5/5),                          |
| round-trip min/avg/max =        | round-trip min/avg/max =        |
| 1/3/4 ms                        | 1/3/4 ms                        |

Geben Sie den Befehl **debug ip tcp transactions** ein, um zu überprüfen, wie TCP/IP die Route zwischen den DLSw-Peer-Adressen kennt.

#### router2# debug ip tcp transactions

Wenn eine gültige Route vorhanden ist und erweiterte Pings erfolgreich sind, der DLSw-Peer jedoch den CONNECT-Status nicht erreicht, überprüfen Sie, ob eine Firewall (z. B. eine Zugriffsliste auf dem DLSw-Port 2065) nicht die Ursache des Problems ist.

```
router2# show access-lists
```

Extended IP access list 101 deny ip any any log-input deny tcp host 172.17.240.35 172.17.140.0 0.0.0.255 eq **2065** established permit ip any any

Stellen Sie sicher, dass die Network Address Translation (NAT) die Verbindung des DLSw-Peers nicht verhindert.

```
router2# show ip nat tran
```

| Pro | Inside global  | Inside local | Outside local | Outside global |
|-----|----------------|--------------|---------------|----------------|
|     | 172.17.240.200 | 10.1.1.1     |               |                |
|     | 172.17.240.201 | 10.2.1.201   |               |                |

\_\_\_\_

Nachdem TCP/IP eine Route zwischen den DLSw-Peer-Adressen eingerichtet hat, tauschen sie Funktionen aus (über Kompetenzaustauschpakete) und stellen eine Peer-Verbindung her (sie gehen in den CONNECT-Status ein).

#### router1# show dls capabilities

| DLSw: Capabilities for pe   | eer 172.17.140.17(2065)   |
|-----------------------------|---------------------------|
| vendor id (OUI)             | :'00C' (cisco)            |
| version number              | : 1                       |
| release number              | : 0                       |
| init pacing window          | : 20                      |
| unsupported saps            | : none                    |
| num of tcp sessions         | : 1                       |
| loop prevent support        | : no                      |
| icanreach mac-exclusive     | : no                      |
| icanreach netbios-excl      | : no                      |
| reachable mac addresses     | : none                    |
| reachable netbios names     | : none                    |
| cisco version number        | : 1                       |
| peer group number           | : 0                       |
| border peer capable         | : no                      |
| peer cost                   | : 3                       |
| biu-segment configured      | : no                      |
| local-ack configured        | : yes                     |
| priority configured         | : no                      |
| version string              | :                         |
| Cisco Internetwork Operatir | ng System Software        |
| IOS (tm) RSP Software (RSP- | -JSV-M), Version 12.1(1), |
| RELEASE SOFTWARE (fcl)      |                           |
| Copyright (c) 1986-2000 by  | cisco Systems, Inc.       |
| Compiled Tue 14-Mar-00 23:1 | l6 by cmong               |

Geben Sie den Befehl **show dlsw peer** ein, um die Anzahl der Verwerfen des DLSw-Peers zu überprüfen. Wenn Sie eine Zahl sehen, die entweder anfänglich oder schnell steigt, dann könnte dies darauf hinweisen, dass die TCP-Warteschlangentiefe des DLSw-Peers überlastet ist.

Für DLSw-Schaltungen gibt es einen internen Flow Control-Algorithmus, der die Fenster für den verschiedenen Prioritätsdatenverkehr schließt, je nachdem, wie überlastet die TCP-Warteschlangentiefe wird. Wenn Überlastungsprobleme auftreten, führen Sie den Befehl **show dlsw peer** aus, um die Warteschlangentiefe zu überprüfen.

**Hinweis:** Beachten Sie, dass der Standardwert für die Warteschlangentiefe 200 beträgt. Jeder Wert in diesem Feld über 50 (25 Prozent) bewirkt eine Verringerung der Fenstergrößen für die Flusssteuerung.

router2# show dlsw peers

Peers:statepkts rxpkts txtypedropscktsTCPuptimeTCP 172.17.140.17CONNECT111100510:00:04:42Der CONNECT-Status soll angezeigt werden. Der DLSw-Peer im CONNECT-Status gibt an, dass der<br/>Peer erfolgreich aktiviert wurde.

### Zugehörige Informationen

<u>Fehlerbehebung DLSw</u>

- DLSw- und DLSw+-Unterstützung
- <u>Technischer Support</u>
- Produkt-Support
- Technischer Support und Dokumentation Cisco Systems